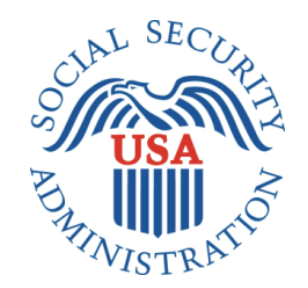

# MyWage Reporting

# Office of Management & Budget (OMB) Screen Package Revisions (October 2019 Updates)

# myWage Reporting Release 8 Screen Changes

## Table of Contents

| Document Version Information                                                          | 3  |
|---------------------------------------------------------------------------------------|----|
| Summary of Changes                                                                    | 4  |
| 1. Wage Entry Screen                                                                  | 5  |
| 1.1. Self-Reporter Wage Entry Screen                                                  | 5  |
| 1.1.1.Original Self Reporter Wage Entry Screen                                        | 5  |
| 1.1.2.Revised Self-Reporter Wage Entry Screen                                         | 5  |
| 1.2.Representative Payee Wage Entry Screen                                            | 6  |
| 1.2.1.Original Representative Payee Wage Entry Screen                                 | 6  |
| 1.2.2.Revised Representative Payee Wage Entry Screen                                  | 6  |
| 2.Empty Wage Entry Table: Error Screens                                               | 7  |
| 2.1.Empty Wage Table – No Data Entered/Single Employer on Record                      | 7  |
| 2.1.1 Original Empty Wage Table – No Data Entered/Single Employer on Record           | 7  |
| 2.1.2. Revised Empty Wage Table – No Data Entered/Single Employer on Record           | 7  |
| 2.2.Empty Wage Table – No Data Entered/Multiple Employers on Record                   | 8  |
| 2.2.1. Original Empty Wage Table – No Data Entered/Multiple Employers on Record       | 8  |
| 2.2.2. Revised Empty Wage Table – No Data Entered/Multiple Employers on Record        | 8  |
| 2.3.Empty Wage Table – Data Entered/Multiple Employers on Record                      | 9  |
| 2.3.1. Original Empty Wage Table – Data Entered/Multiple Employers on Record          | 9  |
| 2.3.2. Revised Empty Wage Table – Data Entered/Multiple Employers on Record           | 9  |
| 3.Representative Payee Choose Employer Screen                                         | 10 |
| 3.1.Representative Payee Choose Employer                                              | 10 |
| 3.1.1.Original Representative Payee Choose Employer                                   |    |
| 3.1.2.Revised Representative Payee Choose Employer                                    |    |
| 3.2.Representative Payee Choose Employer (Return Variant)                             | 11 |
| 3.2.1.Original Representative Payee Choose Employer (Return Variant)                  | 11 |
| 3.2.2.Revised Representative Payee Choose Employer (Return Variant)                   | 11 |
| 3.3.Representative Payee Choose Employer (Single Employer Variant)                    |    |
| 3.3.1.Original Representative Payee Choose Employer (Single Employer Variant)         |    |
| 3.3.2.Revised Representative Payee Choose Employer (Single Employer Variant)          |    |
| 3.4.Representative Payee Choose Employer (Single Employer: Return Variant)            | 13 |
| 3.4.1.Original Representative Payee Choose Employer (Single Employer: Return Variant) | 13 |
| 3.4.2.Revised Representative Payee Choose Employer (Single Employer: Return Variant)  | 13 |
| 4.Representative Payee Review Screen                                                  | 14 |
| 4.1.Title II Representative Payee Review Screen                                       | 14 |
| 4.1.1.Original Title II Representative Payee Review Screen                            | 14 |
| 4.1.2.Revised Title II Representative Payee Review Screen                             | 14 |
|                                                                                       |    |

| 4.2.1.Original Title XVI/Concurrent Representative Payee Review Screen                      | 15 |
|---------------------------------------------------------------------------------------------|----|
| 4.2.2.Revised Title XVI/Concurrent Representative Payee Review Screen                       | 15 |
| 5.Wage Report Confirmation Screens for Self-Reporter (SR) Users who are also Rep Payees(RP) | 16 |
| 5.1.Title II Wage Report Confirmation for SR users who are also RP                          | 16 |
| 5.1.1.Original Title II Wage Report Confirmation for SR users who are also Rep Payees       | 16 |
| 5.1.2. Revised Title II Wage Report Confirmation for SR users who are also Rep Payees       | 16 |
| 5.2.Title XVI Wage Report Confirmation for SR users who are also Rep Payees                 | 17 |
| 5.2.1.Original Title XVI Wage Report Confirmation for SR users who are also Rep Payees      | 17 |
| 5.2.2.Revised Title XVI Wage Report Confirmation for SR users who are also Rep Payees       | 17 |
| 5.3.Concurrent Wage Report Confirmation Screen for SR users who are also Rep Payees         |    |
| 5.3.1.Original Concurrent Wage Report Confirmation for SR users who are also Rep Payees     |    |
| 5.3.2. Revised Concurrent Wage Report Confirmation for SR users who are also Rep Payees     |    |
| 6.myWage Reporting Exit Warning Confirmation                                                | 19 |
| 6.1. Original Exit Warning Confirmation                                                     | 19 |
| 6.2. Revised Exit Warning Confirmation                                                      |    |

#### **Document Version Information**

The previous (Release 7) screen package was updated during the mySSA Core Assets release 5. Several non-substantive updates were made. Updates are itemized below, with screenshots and summaries of each change. Changes since Release 7 OMB screen change request approval:

- Wage Entry Screen
- Empty wage table error screens
- Representative Payee Choose Employer Screens
- Representative Payee Review Screens
- Self-Reporter confirmation screens for users who are also Representative Payees

## Summary of Changes

| Version<br>Number | Date       | Content Revisions                                                                                                    |
|-------------------|------------|----------------------------------------------------------------------------------------------------|
| 0.1               | 10/24/2019 | 1.1. Revised Self-Reporter Wage Entry Screen: Removed the additional guidance about direct deposit information under date paid field to reduce user confusion based on usability testing results.                                                                                                    |
|                   |            | <b>1.2.2. Revised Representative Payee Wage Entry Screen:</b> Removed the additional guidance about direct deposit information under date paid field to reduce user confusion based on usability testing results.                                                                                                    |
|                   |            | <b>2.1.2. Revised Empty Wage Table – No Data Entered/Single Employer on Record:</b> Replaced the word 'paycheck' with 'pay stub' in order to maintain consistent terminology throughout myWageReporting.                                                                                                    |
|                   |            | <b>2.2.2. Revised Empty Wage Table – No Data Entered/Multiple Employers on Record:</b> Replaced the word 'paycheck' with 'pay stub' in order to maintain consistent terminology throughout myWageReporting.                                                                                                    |
|                   |            | <b>2.3.2. Revised Empty Wage Table – Data Entered/Multiple Employers on Record:</b> Replaced the word 'paycheck' with 'pay stub' in order to maintain consistent terminology throughout myWageReporting.                                                                                                    |
|                   |            | <b>3.1.2.</b> Revised Representative Payee Choose Employer: Revised language in blue notice to say "your local Social Security Field Office" instead of "your local Field office" in order to maintain consistent phrasing throughout myWage Reporting                                                                                                    |
|                   |            | <b>3.2.2.</b> Revised Representative Payee Choose Employer (Return Variant): Revised language in blue notice to say "your local Social Security Field Office" instead of "your local Field office" in order to maintain consistent phrasing throughout myWage Reporting                                                                                                    |
|                   |            | <b>3.3.2.</b> Revised Representative Payee Choose Employer (Single Employer Variant): Revised language in blue notice to say "your local Social Security Field Office" instead of "your local Field office" in order to maintain consistent phrasing throughout myWage Reporting                                                                                                    |
|                   |            | <b>3.4.2.</b> Revised Representative Payee Choose Employer (Single Employer: Return Variant): Revised language in blue notice to say "your local Social Security Field Office" instead of "your local Field office" in order to maintain consistent phrasing throughout myWage Reporting                                                                                                    |
|                   |            | <b>4.1.2. Revised Title II Representative Payee Review Screen:</b> Revised language in header of container to say " <i>Report for [Beneficiary name]</i> " instead of " <i>[Representative Payee Name]'s report for [Beneficiary's name]</i> " to reduce user confusion based on usability testing feedback.                                                                                                    |
|                   |            | <b>4.2.2.</b> Revised Title XVI/Concurrent Representative Payee Review Screen: Revised language in header of container to say " <i>Report for [Beneficiary name]</i> " instead of " <i>[Representative Payee Name]</i> 's report for [Beneficiary's name]" to reduce user confusion based on usability testing feedback.                                                                                                    |
|                   |            | <b>5.1.2.</b> Revised Title II Wage Report Confirmation Screens for self-reporter users who are also Rep Payees<br>Removed conditional guidance about how to navigate to report wages as a representative payee for self-reporters who<br>are also representative payees. Users who are self-reporters and representative payees will see the same language as<br>users who are only self-reporters on the self-reporter confirmation screen. This is to reduce user confusion based on<br>feedback gathered during usability testing.  |
|                   |            | <b>5.2.2.</b> Revised Title XVI Wage Report Confirmation Screens for self-reporter users who are also Rep Payees<br>Removed conditional guidance about how to navigate to report wages as a representative payee for self-reporters who<br>are also representative payees. Users who are self-reporters and representative payees will see the same language as<br>users who are only self-reporters on the self-reporter confirmation screen. This is to reduce user confusion based on<br>feedback gathered during usability testing. |
|                   |            | <b>5.3.2. Revised Concurrent Wage Report Confirmation for Self-Reporter users who are also Rep Payees</b><br>Removed conditional guidance about how to navigate to report wages as a representative payee for self-reporters who<br>are also representative payees. Users who are self-reporters and representative payees will see the same language as<br>users who are only self-reporters on the self-reporter confirmation screen. This is to reduce user confusion based on<br>feedback gathered during usability testing.        |
|                   |            | <b>6.2. Revised myWage Reporting Exit Warning Confirmation:</b> Revised language for clarity to be briefer. Resolve issue of truncating text in internet Explorer.                                                                                                    |
|                   |            | Page 4                                                                                                    |
|                   |            | -                                                                                                    |

### 1. Wage Entry Screen

#### 1.1. Self-Reporter Wage Entry Screen

#### 1.1.1. Original Self Reporter Wage Entry Screen

(R7 Comprehensive Screen Package # 2.1.4.2.)

|                                                                                             | Social Security                                                                                                    |                                                                                                    | Jane Doe            | Sign Out |
|---------------------------------------------------------------------------------------------|----------------------------------------------------------------------------------------------------|----------------------------------------------------------------------------------------------------|---------------------|----------|
| Wage F                                                                                      | eporting                                                                                                    |                                                                                                    |                     |          |
| Add P                                                                                       | ay Stub for Employer 1                                                                                                    |                                                                                                    |                     |          |
| Pay peri<br>Month<br>Gross p<br>Gross pa<br>Gross'.<br>What dat<br>If you reco<br>Month<br> | Day       Year         Image: Second Second Seco | Pay period end<br>Month Day Year<br>Day Year<br>Day Year<br>Month Day Year<br>Month Day<br>Month Day Year<br>Month Day Year | )<br>ne 'Net Pay' d | ər 'YTD  |

#### 1.1.2. Revised Self-Reporter Wage Entry Screen

| Social Security                                                                                                    | Jane Doe Sign Out                                                                                                    |
|----------------------------------------------------------------------------------------------------|----------------------------------------------------------------------------------------------------|
| Wage Reporting                                                                                                    |                                                                                                    |
| Add Pay Stub for Employer 1                                                                                                    |                                                                                                    |
| Pay period start         Month       Day       Year         Image: Second start         Gross pay for this pay period ()       What's this?         Gross pay might be listed on a pay stub as 'Current Total', 'Current Androsos'.         \$         What date were you paid?         Month       Day         Year         Image: Second start | Pay period end<br>Month Day Year<br>The Pay of the Pay' or 'YTD<br>mount', or something similar. Do not enter the 'Net Pay' or 'YTD |
| Update                                                                                                    |                                                                                                    |

#### 1.2. Representative Payee Wage Entry Screen

#### 1.2.1. Original Representative Payee Wage Entry Screen

(R7 Comprehensive Screen Package # 3.1.5.2.)

| Social Security                                                                                                    | Jane Doe              | Sign Out |
|----------------------------------------------------------------------------------------------------|-----------------------|----------|
| Wage Reporting                                                                                                    |                       |          |
| Add Pay Stub for Employer 1                                                                                                    |                       |          |
| Pay period start     Pay period end       Month     Day     Year       Image: Start     Month     Day       Image: Start     Image: Start     Image: Start       Graces pay for this pay period @ What's thic?     Image: Start                                                                                                    | ar<br>V               |          |
| Gross pay not this pay period what's this?<br>Gross pay might be listed on a pay stub as 'Current Total', 'Current Amount', or something similar. Do not<br>Gross'.<br>\$<br>What date was, John Apple paid?                                                                                                    | enter the 'Net Pay' o | or 'YTD  |
| If John Apple receives direct deposit, this is the date the wages were deposited into an account.         Month       Day         Year         Image: Second Second |                       |          |
| Update                                                                                                    |                       |          |

#### **1.2.2.** Revised Representative Payee Wage Entry Screen

| 10X 80X | Social Security                                             | Jane Doe Sign Out                                                                    |
|---------|-------------------------------------------------------------|--------------------------------------------------------------------------------------|
| ٧       | lage Reporting □                                            |                                                                                      |
|         | Add Pay Stub for Employer 1                                 |                                                                                      |
|         | Pay period start                                            | Pay period end                                                                       |
|         | Month Day Year                                              |                                                                                      |
|         |                                                             |                                                                                      |
|         | Gross pay for this pay period ? What's this?                |                                                                                      |
|         | Gross pay might be listed on a pay stub as "Current Gross". | t Total", "Current Amount", or something similar. Do not enter the "Net Pay" or "YTD |
|         | \$                                                          |                                                                                      |
|         | What date was John Apple paid?                              |                                                                                      |
|         | Month Day Year                                              |                                                                                      |
|         |                                                             |                                                                                      |
|         |                                                             |                                                                                      |
|         | Update Cancel                                               |                                                                                      |
|         |                                                             |                                                                                      |

# Empty Wage Entry Table: Error Screens *Empty Wage Table – No Data Entered/Single Employer on Record* Original Empty Wage Table – No Data Entered/Single Employer on Record

(R7 Comprehensive Screen Package # 2.3.5/ #3.3.8.)

| <i>my</i> Social Security                                                                                                    | John Doe   Sign Out |
|----------------------------------------------------------------------------------------------------|---------------------|
| Wage Reporting                                                                                                    |                     |
| Please enter paycheck information for an employer before proceeding.     Go back to enter paycheck information for Employer 1. |                     |
| Go Back Exit                                                                                                    |                     |

#### 2.1.2. Revised Empty Wage Table - No Data Entered/Single Employer on Record

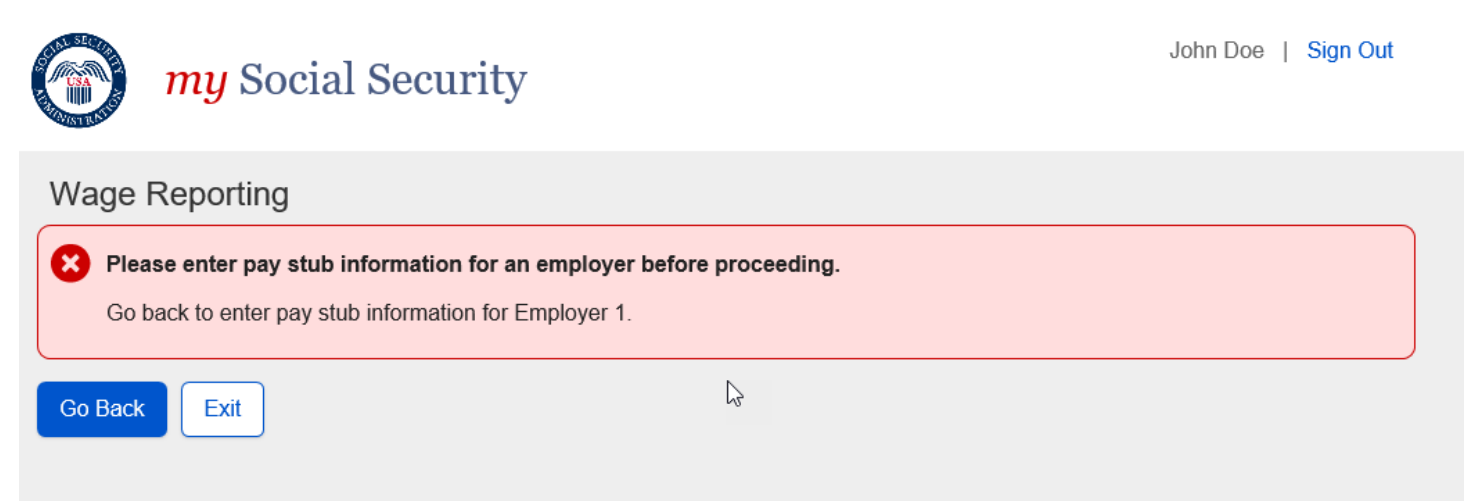

#### 2.2. Empty Wage Table – No Data Entered/Multiple Employers on Record

#### 2.2.1. Original Empty Wage Table – No Data Entered/Multiple Employers on Record

(R7 Comprehensive Screen Package # 2.3.6./ # 3.3.9.)

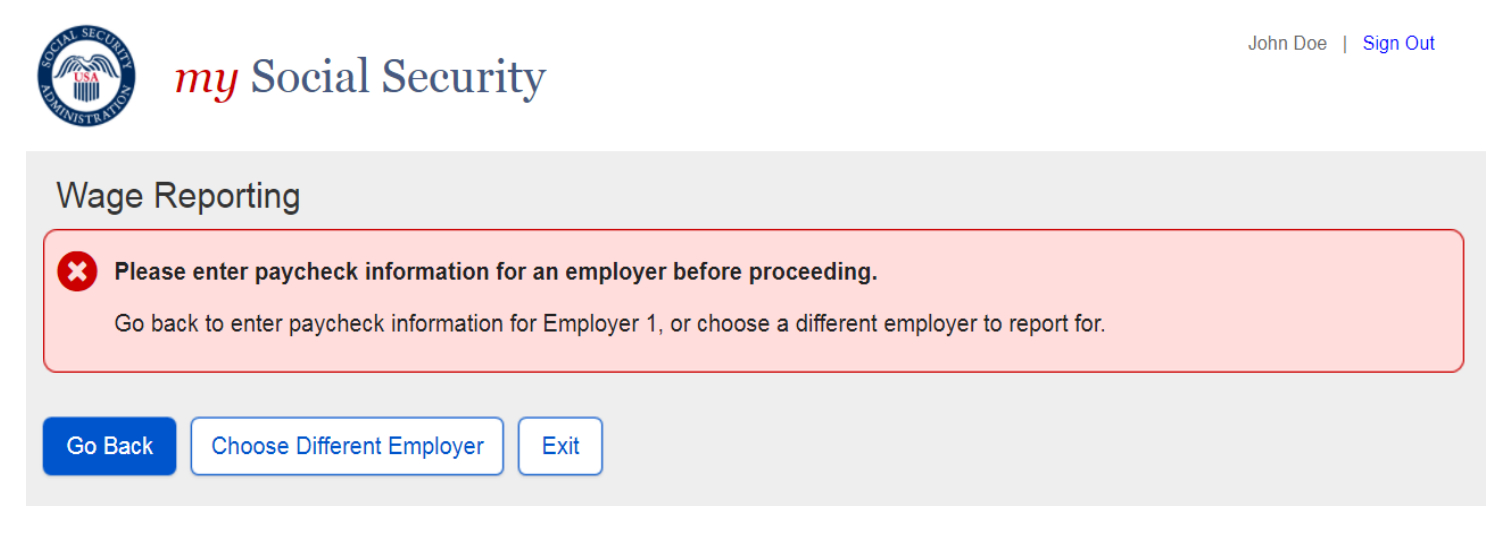

2.2.2. Revised Empty Wage Table – No Data Entered/Multiple Employers on Record

| <i>my</i> Social Security                                                                                                    | John Doe   Sign Out |
|----------------------------------------------------------------------------------------------------|---------------------|
| Wage Reporting  Please enter pay stub information for an employer before proceeding. Go back to enter pay stub information for Employer 1, or choose a different employer to report for. |                     |
| Go Back Choose Different Employer Exit                                                                                                    |                     |

#### 2.3. Empty Wage Table – Data Entered/Multiple Employers on Record 2.3.1. Original Empty Wage Table – Data Entered/Multiple Employers on Record

(Comprehensive Screen Package # 2.3.7. / #3.3.10)

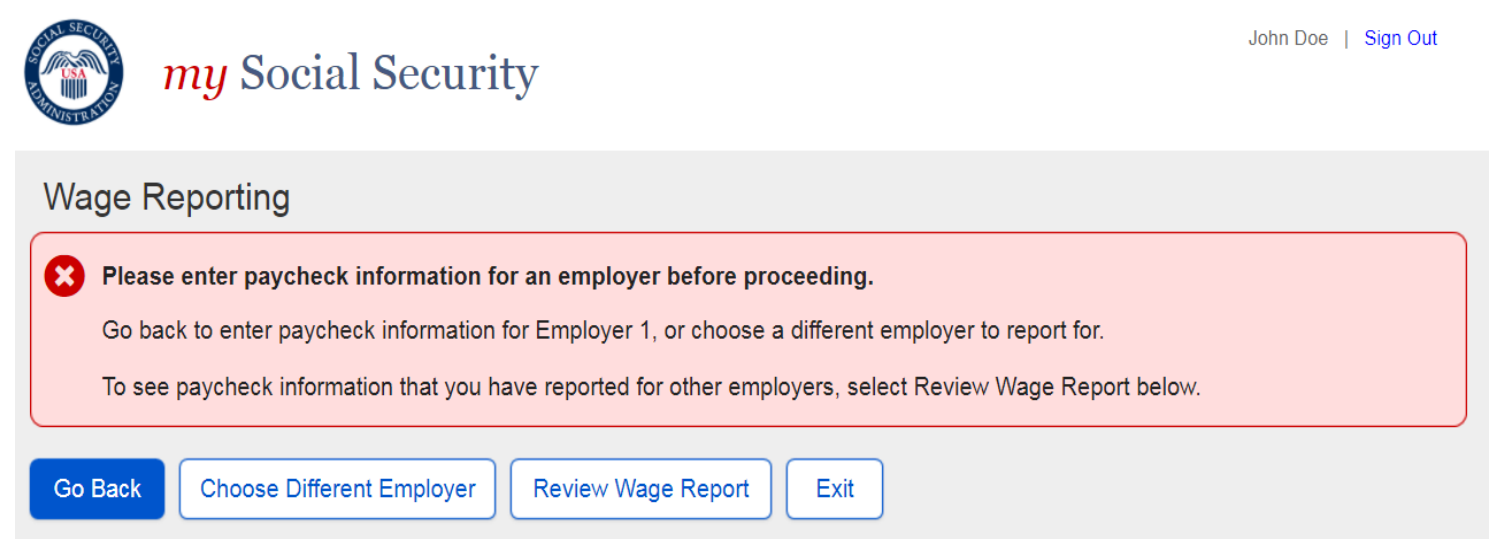

#### 2.3.2. Revised Empty Wage Table – Data Entered/Multiple Employers on Record

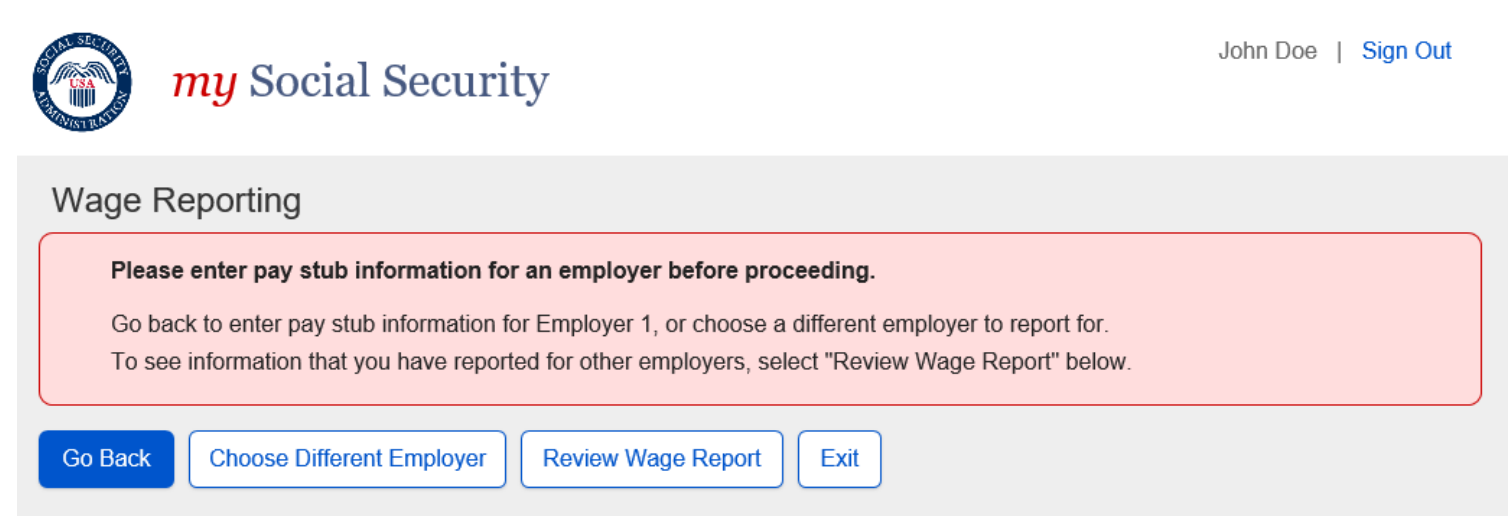

## 3. Representative Payee Choose Employer Screen

#### 3.1. Representative Payee Choose Employer

#### 3.1.1. Original Representative Payee Choose Employer

(R7 Comprehensive Screen Package #3.1.4.)

| <i>my</i> Social Security                                                                                                    | Jane Doe   Sign Out                                                          |
|----------------------------------------------------------------------------------------------------|------------------------------------------------------------------------------|
| Wage Reporting                                                                                                    |                                                                              |
| Choose Employer for John Apple                                                                                                    |                                                                              |
| Select an employer below to report wages for:                                                                                                    |                                                                              |
| O Employer 1<br>123 Address Lane, Baltimore, MD 12345                                                                                                    |                                                                              |
| O Employer 2<br>123 Address Lane, Baltimore, MD 12345                                                                                                    |                                                                              |
| O Employer 3<br>123 Address Lane, Baltimore, MD 12345                                                                                                    |                                                                              |
| Need to report your own wages?                                                                                                    |                                                                              |
| Employer not listed?<br>If you need to report wages for an employer not listed above, or have self-<br>Representative Payee, please contact us or your local field office. @ How | employment earnings or work changes to report as a do I report work changes? |
| Next Previous Exit                                                                                                    |                                                                              |

#### 3.1.2. Revised Representative Payee Choose Employer

| wy Social Security                                                                                                    | Jane Doe   Sign Out                                           |
|----------------------------------------------------------------------------------------------------|---------------------------------------------------------------|
| Wage Reporting                                                                                                    |                                                               |
| Choose Employer for John Apple                                                                                                    |                                                               |
| Select an employer below to report wages for:                                                                                                    |                                                               |
| O Employer 1<br>123 Address Lane, Baltimore, MD 12345                                                                                                    |                                                               |
| O Employer 2<br>123 Address Lane, Baltimore, MD 12345                                                                                                    |                                                               |
| O Employer 3<br>123 Address Lane, Baltimore, MD 12345                                                                                                    |                                                               |
| Need to report your own wages?                                                                                                    |                                                               |
| Employer not listed?<br>If you need to report wages for an employer not listed above, or have self<br>Representative Payee, please contact us or your local Social Security field | employment earnings or work changes to report as a ld office. |
| Next Previous Exit                                                                                                    |                                                               |
| ]                                                                                                    | Page 10                                                       |

#### **3.2.** Representative Payee Choose Employer (Return Variant) 3.2.1. Original Representative Payee Choose Employer (Return Variant)

(R7 Comprehensive Screen Package # 3.2.4.)

| () my Social Security                                                                                                    |                                                                                  | John                                                            | Doe   Si <mark>g</mark> n Out |
|----------------------------------------------------------------------------------------------------|----------------------------------------------------------------------------------|-----------------------------------------------------------------|-------------------------------|
| Wage Reporting                                                                                                    |                                                                                  |                                                                 |                               |
| Choose Employer for John Apple                                                                                                    |                                                                                  |                                                                 |                               |
| Wages have been entered for 1 of 3 employers<br>report, confirm all details on the Wage Report Revi<br>Select an employer below to report wages for: | <ol> <li>To enter additional wages,<br/>ew and submit before exiting.</li> </ol> | select an employer below.To complete                            | this wage                     |
| O Employer 1<br>123 Address Lane, Baltimore, MD 12345                                                                                                | 1 Pay Stub Entered                                                               |                                                                 |                               |
| O Employer 2<br>123 Address Lane, Baltimore, MD 12345                                                                                                |                                                                                  |                                                                 |                               |
| O Employer 3<br>123 Address Lane, Baltimore, MD 12345                                                                                                |                                                                                  |                                                                 |                               |
| Employer not listed?     If you need to report wages for an employer not Representative Payee, please contact us or you                              | ot listed above, or have self-e<br>our local field office.                       | mployment wages or work changes to<br>to I report work changes? | report as a                   |
| Next Return to Review Exit                                                                                                    |                                                                                  |                                                                 |                               |

#### 3.2.2. Revised Representative Payee Choose Employer (Return Variant)

| my                                                        | Social Security                                                                                                    | John Doe   Sign Out                                                               |
|-----------------------------------------------------------|----------------------------------------------------------------------------------------------------|-----------------------------------------------------------------------------------|
| Wage Report                                               | ing 😼                                                                                                    |                                                                                   |
| Choose Emp                                                | oloyer for John Apple                                                                                                    |                                                                                   |
| Wages have bee<br>report, confirm all<br>Select an employ | n entered for 1 of 3 employers. To enter additional wages, select<br>I details on the Wage Report Review and submit before exiting.<br>yer below to report wages for:         | an employer below.To complete this wage                                           |
| O Employer 1<br>123 Address                               | s Lane, Baltimore, MD 12345                                                                                                    |                                                                                   |
| O Employer 2<br>123 Address                               | s Lane, Baltimore, MD 12345                                                                                                    |                                                                                   |
| O Employer 3<br>123 Address                               | s Lane, Baltimore, MD 12345                                                                                                    |                                                                                   |
| Employer no<br>If you need to<br>Representation           | ot listed?<br>o report wages for an employer not listed above, or have self-emplo<br>ive Payee, please contact us or your local Social Security field office<br>o Review Exit | eyment earnings or work changes to report as a e. I How do I report work changes? |

#### **3.3.** Representative Payee Choose Employer (Single Employer Variant) 3.3.1. Original Representative Payee Choose Employer (Single Employer Variant)

(R7 Comprehensive Screen Package # 3.2.3..)

| wy Social Security                                                                                                    | Jane Doe   Sign Out   |
|----------------------------------------------------------------------------------------------------|-----------------------|
| Wage Reporting                                                                                                    |                       |
| Choose Employer for John Apple                                                                                                    |                       |
| Please confirm the employer you are reporting wages for:                                                                                                    |                       |
| O Employer 1<br>123 Address Lane, Baltimore, MD, 12345                                                                                                    |                       |
| Need to report your own wages?                                                                                                    |                       |
| Employer not listed?<br>If you need to report wages for an employer not listed above, or have self-employment earnings or work ch<br>Representative Payee, please contact us or your local field office.  How do I report work changes? | nanges to report as a |
| Next Previous Exit                                                                                                    |                       |

#### 3.3.2. Revised Representative Payee Choose Employer (Single Employer Variant)

| <i>my</i> Social Security                                                                                                    | Jane Doe   Sign Out                       |
|----------------------------------------------------------------------------------------------------|-------------------------------------------|
| Wage Reporting                                                                                                    |                                           |
| Choose Employer for John Apple                                                                                                    |                                           |
| Please confirm the employer you are reporting wages for:                                                                                                    |                                           |
| O Employer 1<br>123 Address Lane, Baltimore, MD, 12345                                                                                                    |                                           |
| Need to report your own wages?                                                                                                    |                                           |
| Employer not listed?                                                                                                    |                                           |
| If you need to report wages for an employer not listed above, or have self-employment earnings or work Representative Payee, please contact us or your local Social Security field office.  How do I report v | k changes to report as a<br>work changes? |
| Next Previous Exit                                                                                                    |                                           |
|                                                                                                    |                                           |

# **3.4.** Representative Payee Choose Employer (Single Employer: Return Variant) 3.4.1. Original Representative Payee Choose Employer (Single Employer: Return Variant)

(R7 Comprehensive Screen Package # 3.2.4.1.)

| wy Social Security                                                                                                    | John Doe   Sign Out                 |  |  |
|----------------------------------------------------------------------------------------------------|-------------------------------------|--|--|
| Wage Reporting                                                                                                    |                                     |  |  |
| Choose Employer for John Apple                                                                                                    |                                     |  |  |
| Wages have been entered for this employer. You can still enter additional wages for this employed confirm all details on the Wage Report Review and submit before exiting.                                                    | over. To complete this wage report, |  |  |
| Select the employer below to report more wages:                                                                                                    |                                     |  |  |
| O Employer 1<br>123 Address Lane, Baltimore, MD, 12345                                                                                                    |                                     |  |  |
| Employer not listed?                                                                                                    |                                     |  |  |
| If you need to report wages for an employer not listed above, or have self-employment wages or work changes to report as a Representative Payee, please contact us or your local field office.  How do I report work changes? |                                     |  |  |
| Next Return to Review Exit                                                                                                    |                                     |  |  |

#### 3.4.2. Revised Representative Payee Choose Employer (Single Employer: Return Variant)

| <i>my</i> Social Security                                                                                                    | John Doe   Sign Out                          |
|----------------------------------------------------------------------------------------------------|----------------------------------------------|
| Wage Reporting                                                                                                    |                                              |
| Choose Employer for John Apple                                                                                                    |                                              |
| Wages have been entered for this employer. You can still enter additional wages for this employer. confirm all details on the Wage Report Review and submit before exiting.                                                       | To complete this wage report,                |
| Select the employer below to report more wages:                                                                                                    |                                              |
| C Employer 1<br>123 Address Lane, Baltimore, MD, 12345<br>2 Pay Stubs Entered                                                                                                    |                                              |
|                                                                                                    |                                              |
| Employer not listed?<br>If you need to report wages for an employer not listed above, or have self-employment earnings or<br>Representative Payee, please contact us or your local Social Security field office.  How do I report | work changes to report as a rt work changes? |
| Next Return to Review Exit                                                                                                    |                                              |

## 4. Representative Payee Review Screen 4.1. Title II Representative Payee Review Screen

4.1.1. Original Title II Representative Payee Review Screen

(R7 Comprehensive Screen Package #3.1.6.1.)

| <i>my</i> Social Se                                                                                                    | ecurity                                                                        |                                        | Jane Doe   Sign Out                     |
|----------------------------------------------------------------------------------------------------|--------------------------------------------------------------------------------|----------------------------------------|-----------------------------------------|
| Wage Reporting                                                                                                    |                                                                                |                                        |                                         |
| This wage report has not be                                                                                                    | en submitted yet!                                                              |                                        | ]                                       |
| Wage Report Review for<br>Confirm the information below and<br>selecting "Report Additional Wages                                  | John Apple<br>select "Submit" to comple<br>" below.                            | te this wage report, or enter pay stub | is from additional employers by         |
| Employer 1 Wages                                                                                                    |                                                                                |                                        | Edit                                    |
| Pav period                                                                                                    | Gross Pav                                                                      | Pav Date                               |                                         |
| 04/28/2017 - 05/12/2017                                                                                                    | \$350.00                                                                       | 05/13/2017                             |                                         |
| 05/13/2017 - 05/26/2017                                                                                                    | \$350.00                                                                       | 05/27/2017                             |                                         |
| Ready to submit this wage     This report cannot be change     your local Social Security fiel     Submit     Report Additional Wa | report?<br>ed online after submitting.<br>d office or contact us.<br>ages Exit | To make any changes after submittir    | ng this report you will need to contact |

#### 4.1.2. Revised Title II Representative Payee Review Screen

| <b>my</b> Social Sec                                                                                                    | curity                                                                 |                                            | Jane Doe   Sign Out                 |
|----------------------------------------------------------------------------------------------------|------------------------------------------------------------------------|--------------------------------------------|-------------------------------------|
| Wage Reporting                                                                                                    |                                                                        |                                            |                                     |
| This wage report has not beer                                                                                                    | submitted yet!                                                         |                                            |                                     |
| Wage Report Review for J<br>Confirm the information below and s<br>selecting "Report Additional Wages"<br>Report for John Apple (***-**-              | ohn Apple<br>elect "Submit" to comple<br>below.<br>0000)               | te this wage report, or enter pay stubs fr | om additional employers by          |
| Employer 1 Wages                                                                                                    |                                                                        |                                            | Edit                                |
| How frequently is John Apple paid by                                                                                                    | / this employer? Every                                                 | Two Weeks                                  |                                     |
| Pay period                                                                                                    | <u>Gross Pay</u>                                                       | Pay Date                                   |                                     |
| 04/28/2017 - 05/12/2017                                                                                                    | \$350.00                                                               | 05/13/2017                                 |                                     |
| 05/13/2017 - 05/26/2017                                                                                                    | \$350.00                                                               | 05/27/2017                                 |                                     |
| Ready to submit this wage ready to submit this wage ready to submit this wage ready our local Social Security field     Submit Report Additional Wage | eport?<br>online after submitting.<br>office or contact us.<br>es Exit | To make any changes after submitting t     | his report you will need to contact |

#### **4.2.** *Title XVI/Concurrent Representative Payee Review Screen* 4.2.1. Original Title XVI/Concurrent Representative Payee Review Screen

(R7 Comprehensive Screen Package #3.1.6.2.)

| my Social Se                                                                                           | ecurity                                                                 |                                                        | Jane Doe   Sign Ou                |
|----------------------------------------------------------------------------------------------------|-------------------------------------------------------------------------|--------------------------------------------------------|-----------------------------------|
| /age Reporting                                                                                         |                                                                         |                                                        |                                   |
| This wage report has not be<br>Make sure to enter all pay stu                                          | en submitted yet!<br>bs received in January be                          | ore submitting.                                        |                                   |
| Wage Report Review for<br>Confirm the information below and<br>selecting "Report Additional Wage       | John Apple<br>select "Submit" to comple<br>" below.                     | te this wage report, or enter pay stubs                | s from additional employers by    |
| Jane Doe's Report for John                                                                             | Apple (***_**-0000)                                                     |                                                        |                                   |
| Employer 1 Wages                                                                                       |                                                                         |                                                        | Edit                              |
| How frequently is John Apple paid                                                                      | by this employer? Every                                                 | Two Weeks                                              |                                   |
| Pay period                                                                                             | Gross Pay                                                               | Pay Date                                               |                                   |
| 04/28/2017 - 05/12/2017                                                                                | \$350.00                                                                | 05/13/2017                                             |                                   |
| 05/13/2017 - 05/26/2017                                                                                | \$350.00                                                                | 05/27/2017                                             |                                   |
| Ready to submit this wage<br>This wage report for John Ap<br>this report you will need to co<br>Submit | report?<br>ple must include all wages<br>intact your local field office | paid by all employers in January. To<br>or contact us. | make any changes after submitting |

#### 4.2.2. Revised Title XVI/Concurrent Representative Payee Review Screen

| <b>my</b> Social Se                                                                                                    | ecurity                                                                         | Jane Doe   Sign Out                                                                                            |
|----------------------------------------------------------------------------------------------------|---------------------------------------------------------------------------------|----------------------------------------------------------------------------------------------------|
| Wage Reporting                                                                                                    |                                                                                 |                                                                                                    |
| This wage report has not be<br>Make sure to enter all pay stu                                                                        | en submitted yet!<br>bs received in January bel                                 | fore submitting.                                                                                               |
| Wage Report Review for<br>Confirm the information below and<br>selecting "Report Additional Wages                                    | John Apple<br>Select "Submit" to comple<br>" below.                             | te this wage report, or enter pay stubs from additional employers by                                           |
| Report for John Apple (***-*                                                                                                    | *-0000)                                                                         |                                                                                                    |
| Employer 1 Wages                                                                                                    |                                                                                 | Edit                                                                                                    |
| How frequently is John Apple paid                                                                                                    | by this employer? Every                                                         | Two Weeks                                                                                                    |
| Pay period                                                                                                    | <u>Gross Pay</u>                                                                | Pay Date                                                                                                    |
| 04/28/2017 - 05/12/2017                                                                                                    | \$350.00                                                                        | 05/13/2017                                                                                                    |
| 05/13/2017 - 05/26/2017                                                                                                    | \$350.00                                                                        | 05/27/2017                                                                                                    |
| Ready to submit this wage     This wage report for John Ap     this report you will need to co     Submit     Report Additional Wage | report?<br>ple must include all wages<br>ntact your local Social Se<br>les Exit | s paid by all employers in January. To make any changes after submitting<br>curity field office or contact us. |

#### 5. Wage Report Confirmation Screens for Self-Reporter (SR) Users who are also Rep Payees(RP)

- 5.1. Title II Wage Report Confirmation for SR users who are also RP
- 5.1.1. Original Title II Wage Report Confirmation for SR users who are also Rep Payees

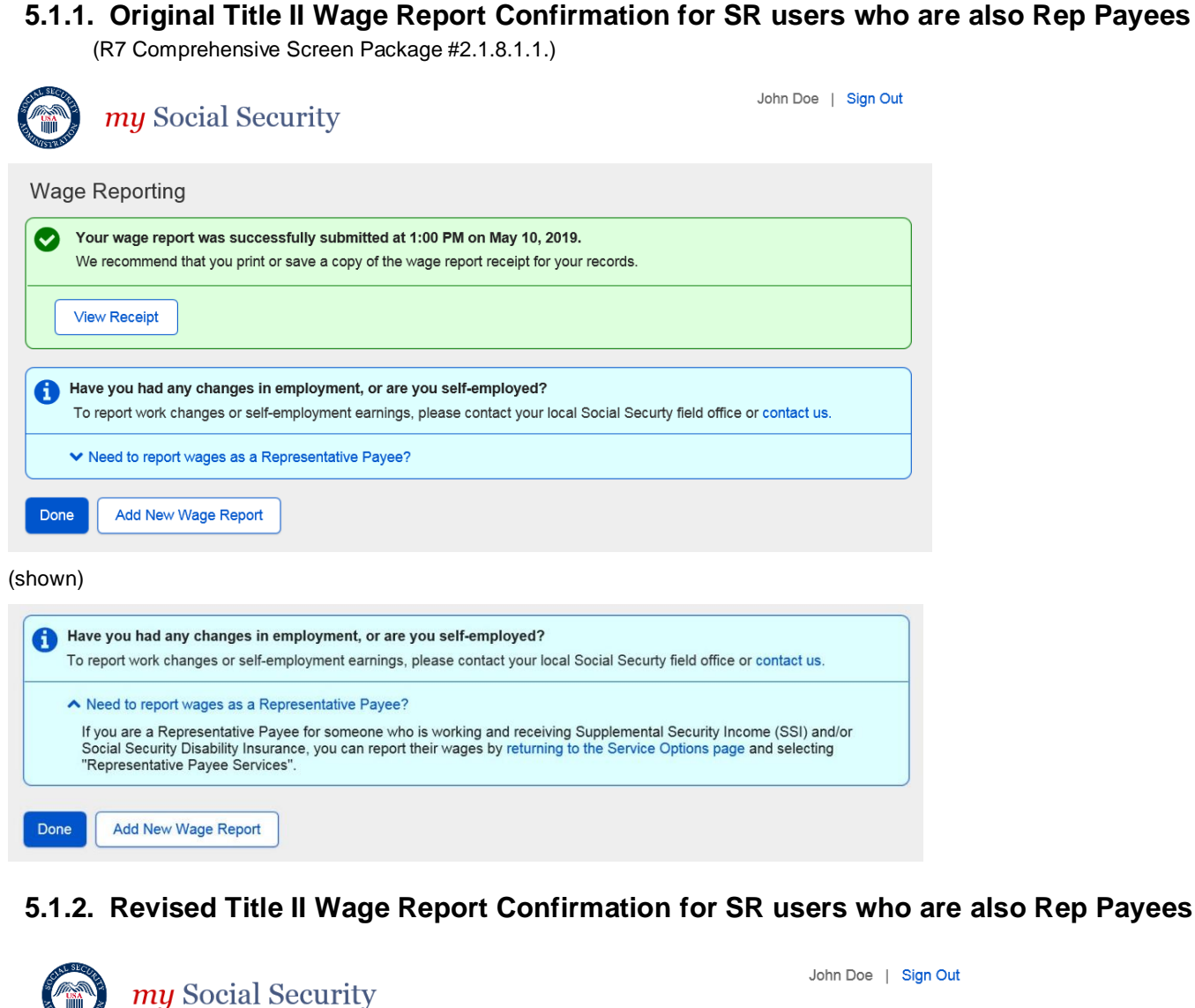

| WISTRA |                                                                                                    |
|--------|----------------------------------------------------------------------------------------------------|
| Wa     | ge Reporting                                                                                                    |
|        | Your wage report was successfully submitted at 1:00 PM on March 10, 2017.<br>We recommend that you print or save a copy of the wage report receipt for your records. |
|        | View Receipt                                                                                                    |
| 6      | Have you had any changes in employment, or are you self employed?                                                                                                    |
|        | To report work changes or self-employment earnings, please contact your local Social Securty field office or contact us.                                             |
| Don    | e Add New Wage Report                                                                                                    |

# 5.2. Title XVI Wage Report Confirmation for SR users who are also Rep Payees

5.2.1. Original Title XVI Wage Report Confirmation for SR users who are also Rep Payees

(R7 Comprehensive Screen Package #2.1.8.2.1..)

|             | my Social Security                                                                                                    | John Doe                        | Sign Out  |
|-------------|----------------------------------------------------------------------------------------------------|---------------------------------|-----------|
| Wag         | e Reporting                                                                                                    |                                 |           |
|             | Your wage report for May 2019 was successfully submitted at 1:00 PM on June 20, 2019.<br>We recommend that you print or save a copy of the wage report receipt for your records.<br>Please report your wages for June in the first six days of July to avoid incorrect payments. To report any w<br>received before May 2019, contact your local Social Security field office or contact us. | ages that you                   |           |
|             | View Receipt                                                                                                    |                                 |           |
| 1           | Have you had any changes in employment, or are you self-employed?<br>To report work changes or self-employment earnings, please contact your local Social Securty field office of                                                                                                    | or contact us.                  |           |
|             | ✓ Need to report wages as a Representative Payee?                                                                                                    |                                 |           |
| Done        |                                                                                                    |                                 |           |
| (Shown      | n)                                                                                                    |                                 |           |
| <b>()</b> H | Have you had any changes in employment, or are you self-employed?<br>To report work changes or self-employment earnings, please contact your local Social Securty field office                                                                                                    | or contact us.                  |           |
|             | Need to report wages as a Representative Payee?<br>If you are a Representative Payee for someone who is working and receiving Supplemental Security Ind<br>Social Security Disability Insurance, you can report their wages by returning to the Service Options pag<br>"Representative Payee Services".                                                                                      | come (SSI) an<br>e and selectin | d/or<br>g |
| Done        |                                                                                                    |                                 |           |

#### 5.2.2. Revised Title XVI Wage Report Confirmation for SR users who are also Rep Payees

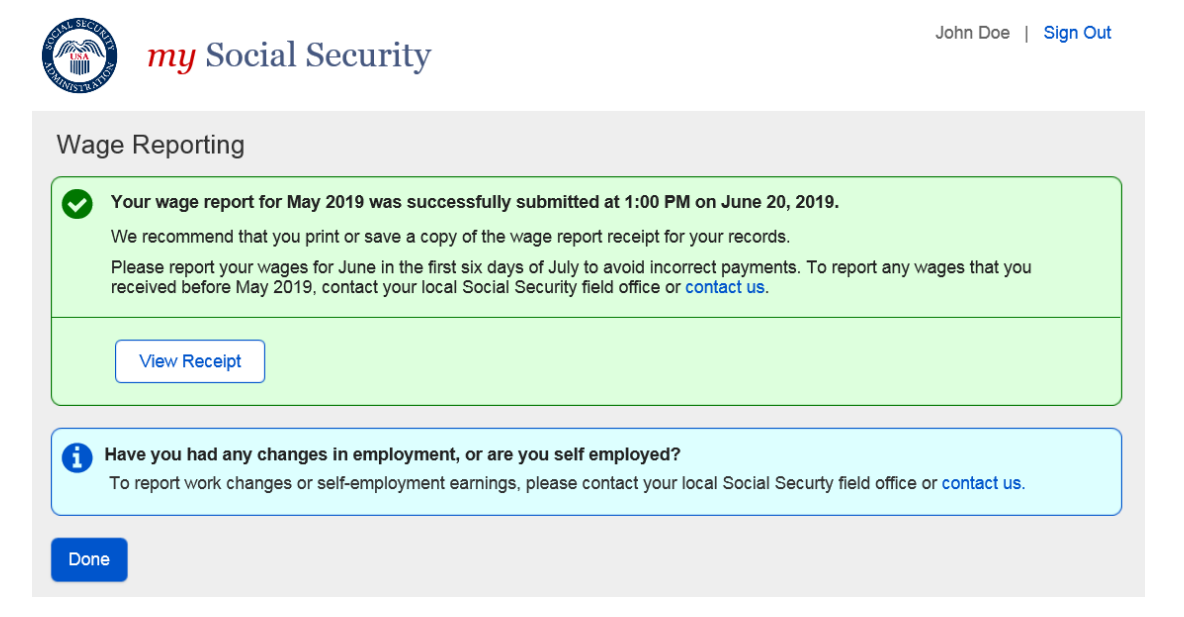

# 5.3. Concurrent Wage Report Confirmation Screen for SR users who are also Rep Payees

5.3.1. Original Concurrent Wage Report Confirmation for SR users who are also Rep Payees

(R7 Comprehensive Screen Package #2.1.3.1.)

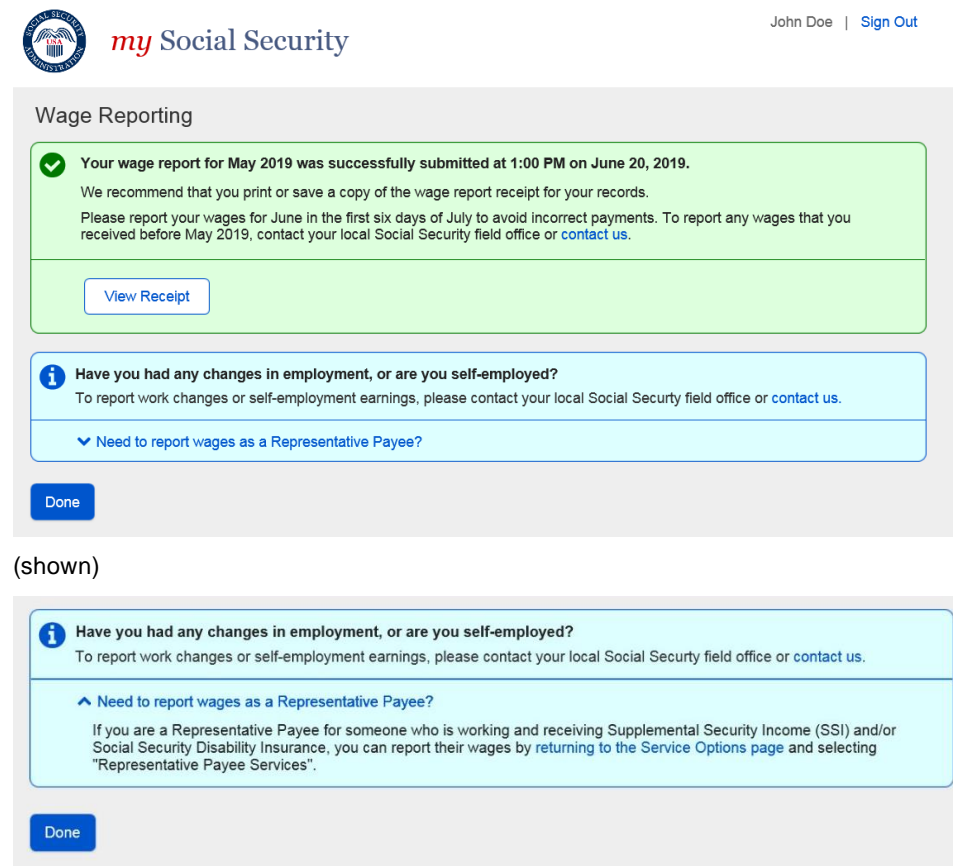

5.3.2. Revised Concurrent Wage Report Confirmation for SR users who are also Rep Payees

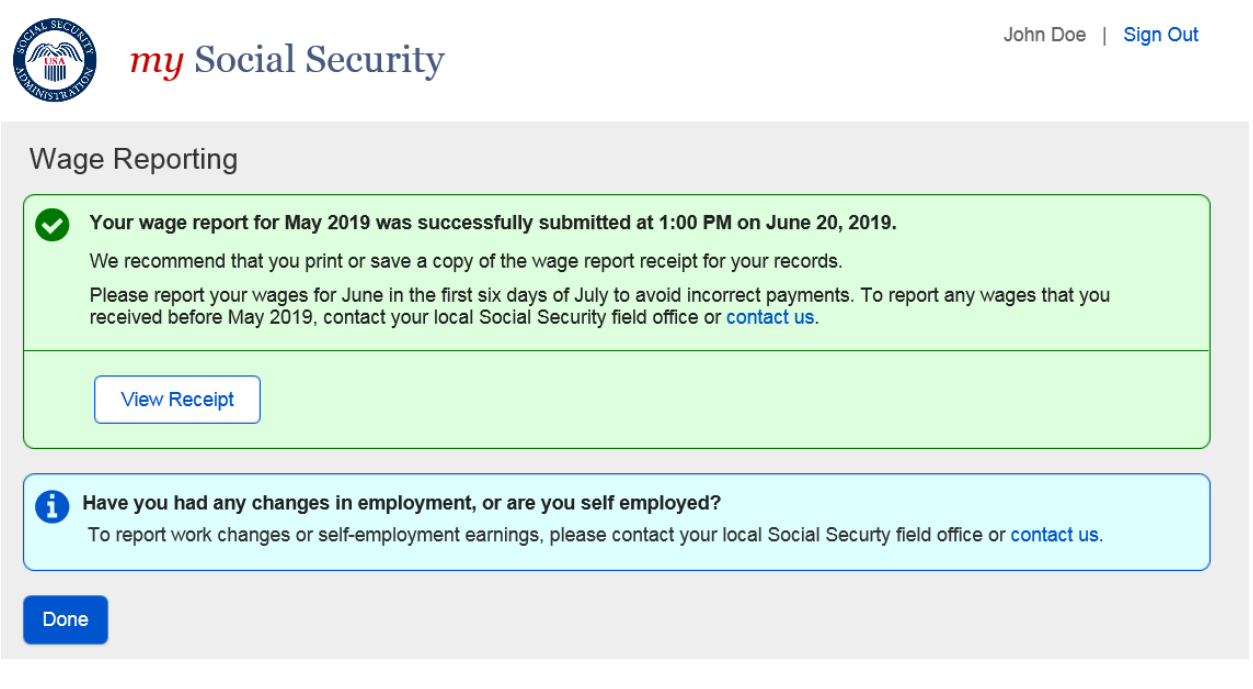

#### 6. myWage Reporting Exit Warning Confirmation

#### 6.1. Original Exit Warning Confirmation

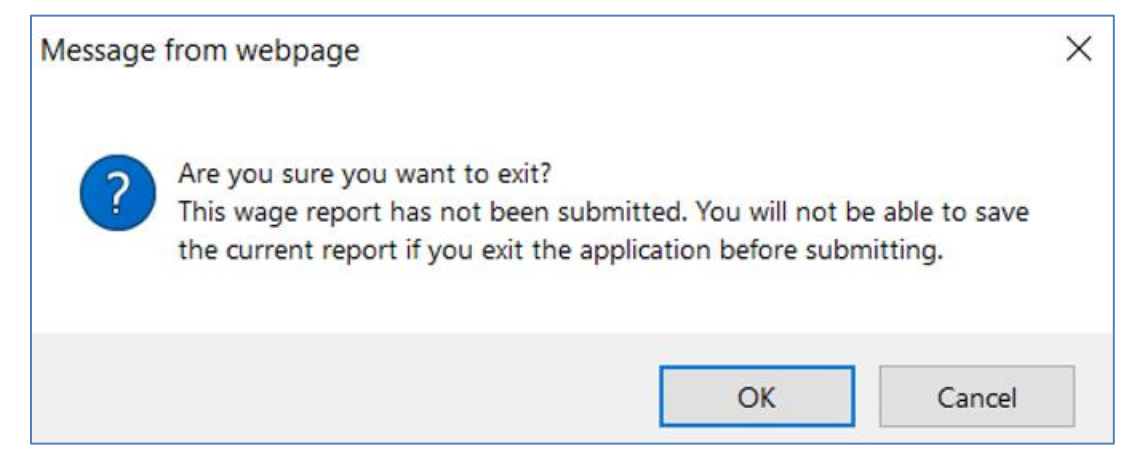

#### 6.2. Revised Exit Warning Confirmation

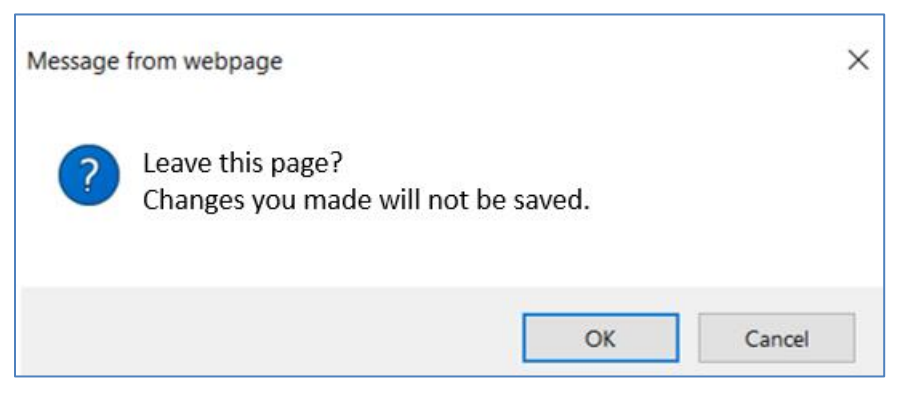